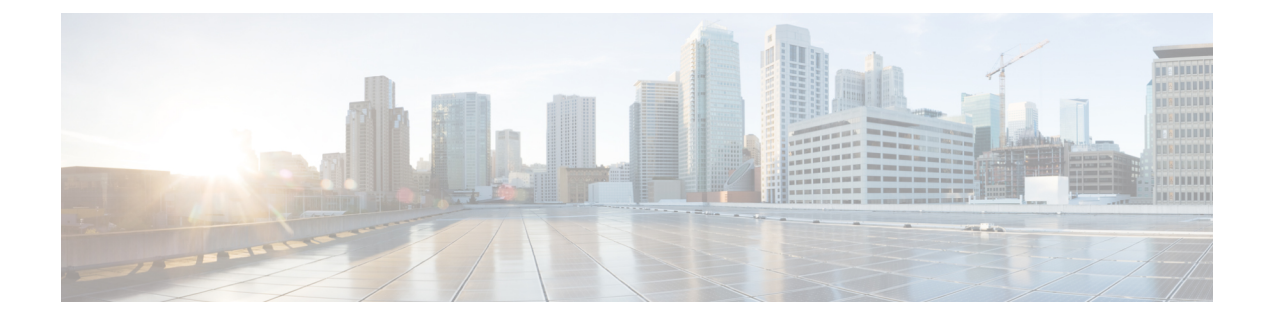

# フローあたりの同時パケットの設定可能数

ゾーンベースポリシーファイアウォールでは、フローあたりの同時パケットの数は25 に制限 されており、この制限を超えるパケットはドロップされます。この制限に達したためにパケッ トのドロップが発生すると、ネットワークのパフォーマンスに影響します。フローあたりの設 定可能な同時パケット数機能では、フローあたりの同時パケットの数を 25 ~ 100 の範囲で設 定できます。

このモジュールではこの機能について概説し、この機能を設定する方法を説明します。

- ・フローあたりの同期パケットの設定可能数に関する制約事項(1ページ)
- •フローあたりの同時パケットの設定可能数に関する情報(2ページ)
- ・フローあたりの同時パケット数の設定方法 (3ページ)
- ・フローあたりの同時パケットの設定可能数の設定例 (8ページ)
- ・フローあたりの同時パケットの設定可能数に関する追加情報 (9ページ)
- •フローあたりの同時パケットの設定可能数に関する機能情報(10ページ)

## フローあたりの同期パケットの設定可能数に関する制約 事項

 TCP ウィンドウスケールオプションが設定されている場合、ファイアウォールはフロー あたりの多すぎる TCP パケットを同時に処理できないため、設定された制限を超えたパ ケットはドロップされます。TCP ウィンドウスケールオプションが有効になっている場 合は、使用可能な最大ウィンドウサイズが1GB になります。

標準の TCP ウィンドウサイズは 2~65,535 バイトの間です。TCP ペイロードサイズが 655 バイト未満の場合は、1 つの TCP ウィンドウに属しているすべての TCP パケットを 100 個の同時パケットに含めることができないため、パケット ドロップが発生する可能性があ ります。パケット ドロップを回避するには、TCP ペイロードサイズを大きくするか、TCP ウィンドウ サイズを小さくすることをお勧めします。

各プラットフォームで利用可能な総スレッド数は有効なライセンスレベルによって異なります。設定されたフローあたりの同時パケット数が利用可能なハードウェアスレッド数を超えている場合は、同時パケット数の設定が無効になります。

## フローあたりの同時パケットの設定可能数に関する情報

### 設定可能なフローごとの同時パケット数の概要

フローごとの同時パケット数は設定可能であるため、フローごとにネットワークに入ることが できる同時パケット数を増やすことができます。フローごとの同時パケット数は、25から100 まで増加させることができます。デフォルトの同時パケット数は25です。

マルチスレッド環境では、ゾーンベース ポリシー ファイアウォールが単一のトラフィック フ ローで複数のパケットを同時に受信する場合があります。ファイアウォールがパケットの処理 中に使用するロックのタイプには、フロー ロックとソフトウェア ロックの 2 つがあります。 フローロックでは、同じフローに属するパケットが正しい順序で処理されるようになります。 通常のソフトウェアロックは、クリティカルセクションまたは共通データ構造(メモリなど) に対して、複数の Power Processing Element (PPE) スレッドが同時に読み取りや書き込みを試 行する際に使用されます。

フローごとの同時パケット数が大きいと、スレッドがロックを要求して取得するまでの時間が 大幅に長くなります。この遅延は、リソースの再利用やとハートビート処理などといったタイ ムクリティカルなインフラストラクチャに悪影響を与えます。遅延を制御するために、同時パ ケットの数は 25 に制限され、25 を超えるパケットはドロップされていました。

ただし、パケットのドロップはシステムパフォーマンスに多大な影響を与えます。パケットの ドロップを最小限に抑えるために、設定可能なフローごとの同時パケット数の機能が導入され ました。フローごとの同時パケット数をデフォルトの25から最大100までに変更して設定で きます。

フローごとの同時パケット数を変更するには、parameter-map type inspect parameter-map-name コマンドまたは parameter-map type inspect global コマンドの後に session packet コマンドを続 けて設定する必要があります。parameter-map type inspect parameter-map-name コマンドで設 定された制限は、parameter-map type inspect global コマンドで設定された制限より優先され ます。

ファイアウォールは、Session Initiation Protocol (SIP) トランクのトラフィックを単一のセッ ションと見なします。ただし、SIP トランクのトラフィックには、さまざまなユーザのアプリ ケーション層ゲートウェイ (ALG) フローが多数含まれます。SIP トランクのトラフィックの スループットが他のトラフィックに比べて高いと、同時パケット数の制限によってパケットが ドロップされて、ユーザのコールが終了される可能性があります。

## フローあたりの同時パケット数の設定方法

## フローあたりの同時パケットのクラス マップとポリシー マップの設 定

### 手順の概要

### 1. enable

- **2**. configure terminal
- **3. class-map type inspect** {**match-any** | **match-all**} *class-map-name*
- 4. match protocol protocol-name
- 5. exit
- 6. **policy-map type inspect** *policy-map-name*
- 7. class type inspect *class-map-name*
- 8. inspect
- 9. exit
- 10. class class-default
- 11. end

### 手順の詳細

|       | コマンドまたはアクション                                                                   | 目的                                                 |
|-------|--------------------------------------------------------------------------------|----------------------------------------------------|
| ステップ1 | enable                                                                         | 特権 EXEC モードを有効にします。                                |
|       | 例:                                                                             |                                                    |
|       | Device> enable                                                                 |                                                    |
| ステップ2 | configure terminal                                                             | グローバル コンフィギュレーション モードを開始                           |
|       | 例:                                                                             | します。                                               |
|       | Device# configure terminal                                                     | <ul> <li>パスワードを入力します(要求された場合)。</li> </ul>          |
| ステップ3 | <pre>class-map type inspect {match-any   match-all} class-map-name</pre>       | 検査タイプクラスマップを作成して、クラスマッ<br>プ コンフィギュレーション モードを開始します。 |
|       |                                                                                |                                                    |
|       | <pre>Device(config)# class-map type inspect match-any<br/>cmap-protocols</pre> |                                                    |
| ステップ4 | match protocol protocol-name                                                   | 指定されたプロトコルを基づくクラス マップの一                            |
|       | 例:                                                                             | 致基準を設定します。                                         |
|       | Device(config-cmap)# match protocol tcp                                        |                                                    |

|                | コマンドまたはアクション                                                                                           | 目的                                                                      |
|----------------|----------------------------------------------------------------------------------------------------|-------------------------------------------------------------------------|
| ステップ5          | exit<br>例:<br>Device(config-cmap)# exit                                                                | クラスマップコンフィギュレーションモードを終<br>了して、グローバル コンフィギュレーションモー<br>ドに戻ります。            |
| ステップ6          | <pre>policy-map type inspect policy-map-name 例: Device(config)# policy-map type inspect policy1</pre>  | 検査タイプ ポリシー マップを作成して、ポリシー<br>マップ コンフィギュレーション モードを開始しま<br>す。              |
| ステップ7          | <pre>class type inspect class-map-name 例: Device(config-pmap)# class type inspect cmap-protocols</pre> | アクションを実行する対象のトラフィック クラス<br>を指定し、ポリシー マップ クラス コンフィギュ<br>レーション モードを開始します。 |
| ステップ8          | inspect<br>例:<br>Device(config-pmap-c)# inspect                                                        | ステートフル パケット インスペクションをイネー<br>ブルにします。                                     |
| ステップ9          | exit<br>例:<br>Device(config-pmap-c)# exit                                                              | ポリシー マップ クラス コンフィギュレーション<br>モードを終了して、ポリシー マップ コンフィギュ<br>レーション モードに戻ります。 |
| ス <b>テップ10</b> | <b>class class-default</b><br>例:<br>Device(config-pmap)# class class-default                           | デフォルト クラスのポリシーを設定または変更し<br>ます。                                          |
| ステップ 11        | end<br>例:<br>Device(config-pmap)# end                                                                  | ポリシーマップコンフィギュレーションモードを<br>終了し、特権 EXEC モードに戻ります。                         |

### フローあたりの同時パケット数の設定

**parameter-map type inspect** コマンドまたは **parameter-map type inspect global** コマンドのいず れかを設定した後で、フローあたりの同時パケットの数を設定できます。 **parameter-map type inspect** コマンドで設定されたフローあたりの同時パケット数は、**parameter-map type inspect global** コマンドで設定された数を上書きします。

フローあたりの同時パケットの数を設定するには、session packet コマンドを設定する必要が あります。

(注) ステップ3と4またはステップ6と7のどちらかを設定する必要があります。

### 手順の概要

- 1. enable
- 2. configure terminal
- **3. parameter-map type inspect** *parameter-map-name*
- 4. session packet number-of-simultaneous-packets
- 5. exit
- 6. parameter-map type inspect global
- 7. session packet *number-of-simultaneous-packets*
- **8**. end

### 手順の詳細

|               | コマンドまたはアクション                                                                                                    | 目的                                                                                                    |  |
|---------------|----------------------------------------------------------------------------------------------------|----------------------------------------------------------------------------------------------------|--|
| ステップ1         | enable                                                                                                    | 特権 EXEC モードを有効にします。                                                                                                    |  |
|               | 例:                                                                                                    |                                                                                                    |  |
|               | Device> enable                                                                                                  |                                                                                                    |  |
| ステップ <b>2</b> | configure terminal                                                                                              | グローバル コンフィギュレーション モードを開始                                                                                                    |  |
|               | 例:                                                                                                    | します。                                                                                                    |  |
|               | Device# configure terminal                                                                                      | <ul> <li>パスワードを入力します(要求された場合)。</li> </ul>                                                                                             |  |
| ステップ3         | parameter-map type inspect <i>parameter-map-name</i><br>例:<br>Device(config)# parameter-map type inspect param1 | <ul> <li>(オプション)接続しきい値、タイムアウト、および検査アクションに関連するその他のパラメータを設定する、検査タイプパラメータマップを定義します。また、parameter-mapタイプ検査コンフィギュレーションモードを開始します。</li> </ul> |  |
| ステップ4         | session packet number-of-simultaneous-packets<br>例:<br>Device(config-profile)# session packet 55                | <ul> <li>(オプション) セッションごとに設定可能な同時トラフィック パケットの数を設定します。</li> <li><i>number-of-simultaneous-packets</i> 引数の有効値は</li> </ul>                |  |
|               |                                                                                                    | 25~55です。                                                                                                    |  |
| ステップ5         | exit<br>例:<br>Device(config-profile)# exit                                                                      | パラメータマップタイプ検査コンフィギュレーショ<br>ンモードを終了して、グローバルコンフィギュレー<br>ション モードに戻ります。                                                                   |  |
| ステップ6         | parameter-map type inspect global<br>例:<br>Device(config)# parameter-map type inspect global                    | (オプション)グローバル検査パラメータマップを<br>定義して、parameter-map タイプ検査コンフィギュ<br>レーション モードを開始します。                                                         |  |
| ステップ1         | session packet number-of-simultaneous-packets<br>例:<br>Device(config-profile)# session packet 35                | <ul> <li>(オプション) セッションごとに設定可能な同時トラフィックパケットの数を設定します。</li> <li><i>number-of-simultaneous-packets</i> 引数の有効値は</li> </ul>                 |  |
|               |                                                                                                    | 25~55です。                                                                                                    |  |

|               | コマンドまたはアクション                      | 目的                           |
|---------------|-----------------------------------|------------------------------|
| ステップ <b>8</b> | end                               | パラメータマップタイプ検査コンフィギュレーショ      |
|               | 例:<br>Device(config-profile)# end | ン モードを終了して、特権 EXEC モードに戻ります。 |

## フローあたりの同時パケットのゾーンの設定

この作業では、セキュリティゾーン、ゾーンペアを設定し、ゾーンメンバーとしてインター フェイスを割り当てる方法を示します。

### 手順の概要

- 1. enable
- **2**. configure terminal
- **3. zone security** *security-zone*
- 4. exit
- **5. zone security** *security-zone*
- 6. exit
- 7. zone-pair security zone-pair-name source source-zone destination destination-zone
- **8**. **service-policy type inspect** *policy-map-name*
- 9. exit
- **10. interface** *type number*
- **11.** zone-member security zone-name
- **12**. exit
- **13.** interface type number
- 14. zone-member security zone-name
- 15. end

### 手順の詳細

|       | コマンドまたはアクション               | 目的                                        |
|-------|----------------------------|-------------------------------------------|
| ステップ1 | enable                     | 特権 EXEC モードを有効にします。                       |
|       | 例:                         | <ul> <li>パスワードを入力します(要求された場合)。</li> </ul> |
|       | Device> enable             |                                           |
| ステップ2 | configure terminal         | グローバル コンフィギュレーション モードを開始                  |
|       | 例:                         | します。                                      |
|       | Device# configure terminal |                                           |

|        | コマンドまたはアクション                                                                                                    | 目的                                                                                                    |
|--------|----------------------------------------------------------------------------------------------------|----------------------------------------------------------------------------------------------------|
| ステップ3  | <b>zone security</b> <i>security-zone</i><br>例:<br>Device(config)# zone security z1                                                                                     | <ul> <li>インターフェイスを割り当てることができるセキュ<br/>リティゾーンを作成し、セキュリティゾーンコン<br/>フィギュレーションモードを開始します。</li> <li>・送信元ゾーンと宛先ゾーンという、ゾーンペ<br/>アを作成するための2つのセキュリティゾー<br/>ンが必要です。</li> </ul> |
| ステップ4  | exit<br>例:<br>Device(config-sec-zone)# exit                                                                                                    | セキュリティゾーン コンフィギュレーションモー<br>ドを終了し、グローバル コンフィギュレーション<br>モードに戻ります。                                                                                                    |
| ステップ5  | <b>zone security</b> <i>security-zone</i><br>例:<br>Device(config)# zone security z2                                                                                     | <ul> <li>インターフェイスを割り当てることができるセキュ<br/>リティゾーンを作成し、セキュリティゾーンコン<br/>フィギュレーションモードを開始します。</li> <li>・送信元ゾーンと宛先ゾーンという、ゾーンペ<br/>アを作成するための2つのセキュリティゾー<br/>ンが必要です。</li> </ul> |
| ステップ6  | exit<br>例:<br>Device(config-sec-zone)# exit                                                                                                    | セキュリティゾーン コンフィギュレーションモー<br>ドを終了し、グローバル コンフィギュレーション<br>モードに戻ります。                                                                                                    |
| ステップ7  | <pre>zone-pair security zone-pair-name source source-zone destination destination-zone 例: Device(config)# zone-pair security zp-security source z1 destination z2</pre> | ゾーンペアを作成し、セキュリティゾーンペア コ<br>ンフィギュレーション モードを開始します。                                                                                                    |
| ステップ8  | service-policy type inspect policy-map-name<br>例:<br>Device(config-sec-zone-pair)# service-policy type<br>inspect policy1                                               | ファイアウォールポリシーマップを宛先ゾーンペ<br>アに付加します。<br>・ゾーンのペア間でポリシーが設定されない場<br>合、トラフィックはデフォルトでドロップされ<br>ます。                                                                        |
| ステップ9  | exit<br>例:<br>Device(config-sec-zone-pair)# exit                                                                                                    | セキュリティゾーンペアコンフィギュレーション<br>モードを終了し、グローバルコンフィギュレーショ<br>ンモードに戻ります。                                                                                                    |
| ステップ10 | interface type number<br>例:<br>Device(config)# interface gigabitethernet 0/0/0                                                                                          | インターフェイスを設定し、インターフェイス コ<br>ンフィギュレーション モードを開始します。                                                                                                    |

|                | コマンドまたはアクション                                                                              | 目的                                                                                                    |
|----------------|-------------------------------------------------------------------------------------------|----------------------------------------------------------------------------------------------------|
| ステップ 11        | zone-member security zone-name<br>例:                                                      | インターフェイスを指定したセキュリティ ゾーン<br>に割り当てます。                                                                                                    |
|                | Device(config-if)# zone-member security z1                                                | <ul> <li>インターフェイスをセキュリティゾーンのメンバーにした場合、そのインターフェイスを通して送受信されるすべてのトラフィックは、デフォルトでドロップされます(ただしデバイス宛のトラフィックとデバイス発のトラフィックを除く)。トラフィックがインターフェイス通過するには、ゾーンをポリシーの適用先のゾーンペアの一部にする必要があります。ポリシーがトラフィックを許可すると、トラフィックはそのインターフェイスを通過できます。</li> </ul> |
| ステップ <b>12</b> | exit                                                                                      | インターフェイス設定モードを終了し、グローバル<br>設定エードに戻ります                                                                                                    |
|                | 例:<br>Device(config-if)# exit                                                             |                                                                                                    |
| ステップ13         | <pre>interface type number 例: Device(config)# interface gigabitethernet 0/0/3</pre>       | インターフェイスを設定し、インターフェイス コ<br>ンフィギュレーション モードを開始します。                                                                                                    |
| ステップ14         | zone-member security <i>zone-name</i><br>例:<br>Device(config-if)# zone-member security z2 | インターフェイスを指定したセキュリティ ゾーン<br>に割り当てます。                                                                                                    |
| ステップ 15        | end<br>例:<br>Device(config-if)# end                                                       | インターフェイス コンフィギュレーション モード<br>を終了し、特権 EXEC モードに戻ります。                                                                                                    |

# フローあたりの同時パケットの設定可能数の設定例

例:フローあたりの同時パケットのクラス マップとポリシー マップ の設定

```
Device# configure terminal
Device(config)# class-map type inspect match-any cmap-protocols
Device(config-cmap)# match protocol tcp
Device(config-cmap)# exit
Device(config)# policy-map type inspect policy1
Device(config-pmap)# class type inspect cmap-protocols
Device(config-pmap-c)# inspect
```

Device(config-pmap-c)# exit
Device(config-pmap)# class class-default
Device(config-pmap)# end

## 例:フローあたりの同時パケット数の設定

**parameter-map type inspect** コマンドまたは **parameter-map type inspect global** コマン ドのいずれかを設定した後で、フローあたりの同時パケットの数を設定できます。 **parameter-map type inspect** コマンドで設定されたフローあたりの同時パケット数は、 **parameter-map type inspect global** コマンドで設定された数を上書きします。

```
Device# configure terminal
Device(config)# parameter-map type inspect param1
Device(config-profile)# session packet 55
Device(config-profile)# exit
Device(config)# parameter-map type inspect global
Device(config-profile)# session packet 35
Device(config-profile)# end
```

### 例:フローあたりの同時パケットのゾーンの設定

```
Device# configure terminal
Device(config)# zone security z1
Device(config-sec-zone)# exit
Device(config)# zone security z2
Device(config-sec-zone)# exit
Device(config-sec-zone-pair)# service-policy type inspect policy1
Device(config-sec-zone-pair)# exit
Device(config-sec-zone-pair)# exit
Device(config)# interface gigabitethernet 0/0/0
Device(config-if)# zone-member security z1
Device(config-if)# exit
Device(config)# interface gigabitethernet 0/0/3
Device(config-if)# zone-member security z2
Device(config-if)# exit
```

# フローあたりの同時パケットの設定可能数に関する追加 情報

#### 関連資料

| 関連項目           | マニュアル タイトル                                  |
|----------------|---------------------------------------------|
| Cisco IOS コマンド | Cisco IOS Master Command List, All Releases |

| 関連項目          | マニュアル タイトル                                                                     |
|---------------|--------------------------------------------------------------------------------|
| ファイアウォール コマンド | <ul> <li>Cisco IOS Security Command Reference:<br/>Commands A to C.</li> </ul> |
|               | <ul> <li>Cisco IOS Security Command Reference:<br/>Commands D to L.</li> </ul> |
|               | <ul> <li>Cisco IOS Security Command Reference:<br/>Commands M to R.</li> </ul> |
|               | <ul> <li>Cisco IOS Security Command Reference:<br/>Commands S to Z.</li> </ul> |

### シスコのテクニカル サポート

| 説明                                                                                                    | リンク                          |
|----------------------------------------------------------------------------------------------------|------------------------------|
| シスコのサポートWebサイトでは、シスコの製品やテクノロジー<br>に関するトラブルシューティングにお役立ていただけるように、<br>マニュアルやツールをはじめとする豊富なオンラインリソースを<br>提供しています。                                                                    | http://www.cisco.com/support |
| お使いの製品のセキュリティ情報や技術情報を入手するために、<br>Cisco Notification Service(Field Notice からアクセス)、Cisco<br>Technical Services Newsletter、Really Simple Syndication(RSS)<br>フィードなどの各種サービスに加入できます。 |                              |
| シスコのサポート Web サイトのツールにアクセスする際は、<br>Cisco.com のユーザ ID およびパスワードが必要です。                                                                                                    |                              |

# フローあたりの同時パケットの設定可能数に関する機能 情報

次の表に、このモジュールで説明した機能に関するリリース情報を示します。この表は、ソフ トウェアリリーストレインで各機能のサポートが導入されたときのソフトウェアリリースだ けを示しています。その機能は、特に断りがない限り、それ以降の一連のソフトウェアリリー スでもサポートされます。

プラットフォームのサポートおよびシスコソフトウェアイメージのサポートに関する情報を検 索するには、Cisco Feature Navigator を使用します。Cisco Feature Navigator にアクセスするに は、www.cisco.com/go/cfn に移動します。Cisco.com のアカウントは必要ありません。

| 機能名                         | リリース                        | 機能情報                                                                                                    |
|-----------------------------|-----------------------------|----------------------------------------------------------------------------------------------------|
| フローあたりの同時<br>パケットの設定可能<br>数 | Cisco IOS XE リリー<br>ス 3.11S | ゾーンベース ポリシー ファイアウォールでは、<br>フローあたりの同時パケット数が 25 に制限さ<br>れ、その制限を超えたパケットはドロップされ<br>ました。上限に達したことによるパケットのド<br>ロップは、ネットワーク パフォーマンスに影響<br>します。フローあたりの設定可能な同時パケッ<br>ト数機能では、フローあたりの同時パケットの<br>数を 25 ~ 100 の範囲で設定できます。<br>Cisco IOS XE リリース 3.11S では、この機能が<br>Cisco ASR 1000 シリーズ アグリゲーション サー<br>ビス ルータ、Cisco 4400 シリーズ サービス 旅合<br>型ルータ、およびシスコクラウドサービス ルー<br>タ 1000V シリーズで導入されました。<br>xのコマンドが導入または変更されました。<br>session packet、show parameter-map type inspect、<br>show platform hardware qfp feature<br>firewall zone-pair、および show platform software<br>firewall parameter-map. |

#### 表1:フローあたりの同時パケットの設定可能数に関する機能情報

翻訳について

このドキュメントは、米国シスコ発行ドキュメントの参考和訳です。リンク情報につきましては 、日本語版掲載時点で、英語版にアップデートがあり、リンク先のページが移動/変更されている 場合がありますことをご了承ください。あくまでも参考和訳となりますので、正式な内容につい ては米国サイトのドキュメントを参照ください。